|                                                                                                    | NAVAJO DEPARTMENT O<br>APPLICATIO                                                                                                    | F WORKFORCE DEVELO                                                                                                    | PMENT                                                                                                    | FORM 1-A                                                                                                    |
|----------------------------------------------------------------------------------------------------|----------------------------------------------------------------------------------------------------|----------------------------------------------------------------------------------------------------|----------------------------------------------------------------------------------------------------|----------------------------------------------------------------------------------------------------|
| 1. NAME                                                                                                    | *                                                                                                    | 2. DATE OF                                                                                                    | BIRTH 3. AGE                                                                                                    | 4. LAST 4 OF SSN                                                                                                    |
| First Name                                                                                                    | M.L. Last Name                                                                                                    | mm/dd/yyyy                                                                                                    |                                                                                                    | XXX-XX-                                                                                                    |
| S. EMAIL                                                                                                    | 6. MAILING ADDRESS                                                                                                    | *                                                                                                    | *                                                                                                    | *                                                                                                    |
| T DO YOU DECIDE ON THE NAVAN                                                                                                    | Address                                                                                                    | City                                                                                                    | State                                                                                                    | Zip Code                                                                                                    |
| ONO OVES                                                                                                    | MATION? 8. PHYSICAL ADDRESS                                                                                                    | *                                                                                                    | *                                                                                                    | *                                                                                                    |
| Chapter                                                                                                    | Address                                                                                                    | City                                                                                                    | State                                                                                                    | Zip Code                                                                                                    |
| *                                                                                                    | 10. MESSAGE NUMBER 11. RA                                                                                                    | ska Native                                                                                                    | 12. TRIBAL AFFILIATION                                                                                                    | *                                                                                                    |
|                                                                                                    | Nat                                                                                                    | ive Hawaiian <mark>O</mark> Non-Native                                                                                                    |                                                                                                    | -                                                                                                    |
| Are you a foster                                                                                                    | If Male, are you registered                                                                                                    | Are you a Veteran or the                                                                                                    | Do you require any auxiliar                                                                                                    | y aids, services, or                                                                                                    |
| youth? Male                                                                                                    | with selective service?                                                                                                    | Spouse of a Veteran?                                                                                                    | accommodations in order f                                                                                                    | or you to participate                                                                                                    |
| YES self-iden                                                                                                    | tify VES                                                                                                    | VES                                                                                                    | NO YES                                                                                                    | visual alds/devices)                                                                                                    |
| 19. EMPLOYMENT STATUS 2                                                                                                    | 0. EDUCATIONAL STATUS                                                                                                    | 21. PUBLIC ASSISTANCE                                                                                                    |                                                                                                    |                                                                                                    |
| Check Applicable Boxes: Si<br>Unemployed<br>Employed<br>Recipient of Layoff Notice<br>Working Part-Time, seeking                  | elect the highest grade completed:<br>Less than 8 <sup>th</sup> grade 01 9 010<br>11 12 13 14 15 16                                                                                                    | Are you currently receiving VES - check all the GA                                                                                                    | at apply:<br>WIC NHA<br>USDA Commodity Food                                                                                                    | Distribution                                                                                                    |
| full-time employment                                                                                                    | egree/Certificate                                                                                                    |                                                                                                    | BECENTED NOME BROCOAND                                                                                                    | TEDVACET                                                                                                    |
| VO CrES – list relative(s):                                                                                                    | DYEE(s)?                                                                                                    | ONO                                                                                                    | RECEIVED NOWD PROGRAM                                                                                                    | SERVICES                                                                                                    |
|                                                                                                    |                                                                                                    | YES:                                                                                                    | Please Select 👻                                                                                                    | Please Select 🔻                                                                                                    |
| 24. SERVICES APPLYING FOR:                                                                                                    |                                                                                                    | Date of Participation<br>25. BRIEFLY EXPLAIN WHAT                                                                                                    | Type of Service                                                                                                    | ROM NDWD:                                                                                                    |
| Check Applicable Boxes:                                                                                                    |                                                                                                    | *                                                                                                    |                                                                                                    |                                                                                                    |
| Cocupational Skills Training                                                                                                    | /ork Experience                                                                                                    | n                                                                                                    |                                                                                                    |                                                                                                    |
| <ul> <li></li></ul>                                                                                                    | The second second secon | a counter a number of the Big<br>other applicants;<br>discriminated against, treated unti-<br>transition in any investigation or pro-<br>supersede this compliant/grievenue,<br>the point on the appear process.<br>The best of my knowledge, I hereby<br>services. The release includes the<br>relatives of the publicity. By signing and a<br>and floor-Discrimination Section an<br>at I have a right to file a complaint. | and any of the second of the second of th | working conditions. If a<br>int/grievance:<br>a at the service provider<br>ling a complaint;<br>Workforce Development<br>o and photography], my<br>for Services I understand<br>for Services I understand<br>The NDWD PGI 16-08 is |
| *                                                                                                    |                                                                                                    | Click here to sign                                                                                                    | *                                                                                                    |                                                                                                    |
| Print Name                                                                                                    | 1                                                                                                    | ignature                                                                                                    | Date                                                                                                    |                                                                                                    |
| If the above person is a minor, a parent<br>I am the parent or guardian of the above<br>Certification. I hereby consent and relea | or legal guardian must complete the section<br>e-named person who is a minor and is perm<br>se on behalf of said minor.                                                                                                    | on below:<br>vitting Navajo Department of Workf                                                                                                    | force Development (NDWD) to th                                                                                                    | e above Notification and                                                                                                    |
| Reint Barne                                                                                                    | 5                                                                                                    | ignature                                                                                                    | Date                                                                                                    |                                                                                                    |
| Print Name                                                                                                    |                                                                                                    |                                                                                                    |                                                                                                    |                                                                                                    |
| DO NOT USE - Administration Use Only                                                                                              | Date Received:                                                                                                    | Client ID #:                                                                                                    | Initial:                                                                                                    |                                                                                                    |

1. Fill and Sign the form. The red asterisk \*indicates required fields.

a.2. Click the blue 'Click to Sign' button after filling and signing the application. (Red Arrow in image below)

| int Name                             |                         | Signature    |               | Date     |             |
|--------------------------------------|-------------------------|--------------|---------------|----------|-------------|
| DO NOT USE - Administration Use Only | Date Received:          | Client ID #: |               | Initial: |             |
|                                      | PSIII Initial and Date: |              | Assigned EAO: |          |             |
| orm 1-A  REV 04/01/2021              |                         |              |               |          | Page 1 of 1 |
|                                      |                         |              |               |          |             |
|                                      |                         |              |               |          |             |

a.

**3.** A popup (shown below) will show on your screen. If you are under the age of 18, a parent or legal guardian's signature is required. In the section shown below (red circle), enter the first name, last name, and email address of parent or legal guardian. This will send the form to your parent's email address for signature. **If you are 18 years of age or older, do not enter any information in the red circle section, just click the blue Next button.** 

| No individual filing a complaint or g                                                                                                    |                                                                                                    |                                                                                                    |                                                                                                    | eding related to such a complaint/grievance;<br>olicy. In case of non-resolution at the service pro                                                                                                    |  |
|----------------------------------------------------------------------------------------------------|----------------------------------------------------------------------------------------------------|----------------------------------------------------------------------------------------------------|----------------------------------------------------------------------------------------------------|----------------------------------------------------------------------------------------------------|--|
| As an applicant, I have the right to v                                                                                                    | vithdraw Participant 2                                                                                                    | minor, a parent or legal guardian's sip                                                                                                    | naturo is required.                                                                                                    | <ul> <li>crimination or retaliation for filing a complaint;</li> </ul>                                                                                                    |  |
| ICATION                                                                                                    | First name                                                                                                    | Last name                                                                                                    | Email address                                                                                                    | ¬ /                                                                                                    |  |
| stand that the information provided on the verify all percentation information of the second statement of the second statement | on the app<br>to deterr                                                                                                    | me Enter last name                                                                                                    | Enter ernal address                                                                                                    | thorize Navajo Department of Workforce Developr                                                                                                    |  |
| likeness, or identity including without                                                                                                    | tlimitatio                                                                                                    |                                                                                                    |                                                                                                    | nitting my NDWD Application for Services I unders                                                                                                    |  |
| knowledge the Program Guidance Ir                                                                                                    | astruction                                                                                                    |                                                                                                    |                                                                                                    | ny right to fair and equitable treatment and wor                                                                                                    |  |
| le on the NDWD website.                                                                                                    | owo prot                                                                                                    |                                                                                                    | (Cancel)                                                                                                    | revance related to the above. The NDWD PGI 16-                                                                                                    |  |
| e Test                                                                                                    |                                                                                                    | _X_S                                                                                                    | 1h                                                                                                    | 05/05/2021                                                                                                    |  |
| lame                                                                                                    |                                                                                                    | Signatur                                                                                                    | May 5, 2021)                                                                                                    | Date                                                                                                    |  |
| ation. Thereby consent and release of a second second se                                                                                                    | on behalf of said minor.                                                                                                    | Signatur                                                                                                    | e                                                                                                    | Date                                                                                                    |  |
| OT USE - Administration Use Only                                                                                                    | Date Received:                                                                                                    | Clier                                                                                                    | t ID #:                                                                                                    | Initial:                                                                                                    |  |
|                                                                                                    | PSIII Initial and Da                                                                                                    | Initial and Date: Assign                                                                                                    |                                                                                                    | ned EAO:                                                                                                    |  |
| 1-A  REV 04/01/2021                                                                                                    |                                                                                                    |                                                                                                    |                                                                                                    | Page 1 r                                                                                                    |  |
|                                                                                                    |                                                                                                    |                                                                                                    |                                                                                                    |                                                                                                    |  |
|                                                                                                    |                                                                                                    |                                                                                                    |                                                                                                    |                                                                                                    |  |
|                                                                                                    | ICATION<br>ICATION<br>Stand that the information provided (<br>1) to verify all necessary information<br>timeness, or identify including without<br>knowledge the Program Guidance in<br>ons during my participation in the NL<br>is on the NDVD website.<br>Testi<br>ame<br><b>bove person is a minor, a parent or</b><br>parent or guardian of the above na<br>ation. I hereby consent and release of<br>ame<br>OT USE - Administration Use Only<br>I-A   REV 04/01/2021 | ICATION Stand that the information provided on the app 1) to verify all necessary information to default increases of identify including without limitatio is on the NDWD website. Test ame Dove person is a minor, a parent or legal guardian must co e parent or guardian of the above-named person who is a ation. I. hereby consent and release on behalf of said minor. ame OT USE - Administration Use Only Date Received: PSIII Initial and Da I-A   REV 04/01/2021 | ICATION ICATION ICATIO | ICATION ICATION ICATIO |  |

4. A 2<sup>nd</sup> popup will show on the screen (shown below). In this section enter your email address so a confirmation email can be sent to your email account.

| The internal grievance policy of a S     level, the complaint shall be filed up                                                                                                    | ervice Pr<br>Email                                                                                                    |                                                                                                    | olicy. In case of non-resolution at the service provid                                                                                                    |
|----------------------------------------------------------------------------------------------------|----------------------------------------------------------------------------------------------------|----------------------------------------------------------------------------------------------------|----------------------------------------------------------------------------------------------------|
| <ul> <li>No individual filing a complaint or g</li> <li>As an applicant, I have the right to y</li> </ul>                                                                                                    | ievance :<br>vithdraw                                                                                                    | Cancel Back Cla                                                                                                    | crimination or retaliation for filing a complaint;                                                                                                    |
| CERTIFICATION<br>I understand that the information provided of<br>(NDWD) to verify all necessary information<br>name, likeness, or identity including withou<br>and acknowledge the Program Guidance I                                                                                                    | n the application is true and complete<br>to determine my eligibility for progra<br>limitation any and all claims for libel,<br>struction 16-08 Complaint, Grievanc<br>WD program. I have been informed t | to the best of my knowledge. I h<br>m services. The release includes<br>privacy, or publicity. By signing<br>e and Non-Discrimination Secti<br>that I have a right to file a compl                                                                                                    | reby authorize Navajo Department of Workforce Developme<br>the authorization to use images (video and photography), r<br>and submitting my NDWD Application for Services 1 understa<br>an and my right to fair and equitable treatment and worki<br>aint or grievance related to the above. The NDWD PGI 16:08 |
| conditions during my participation in the Ni<br>available on the NDWD website.<br>Lance Test<br>Print Name                                                                                                    |                                                                                                    | Lance Test (May 5, 2021)<br>Signature                                                                                                    | 05/05/2021 Date                                                                                                    |
| conditions during my participation in the Nu<br>available on the NDWD website.<br>Lance Test<br>Print Name<br>If the above person is a minor, a parent or<br>Lam the parent or guardian of the above-nu<br>Certification. I hereby consent and release                                                                                       | egal guardian must complete the sect<br>med person who is a minor and is per<br>n behalf of said minor.                                                                                                   | Leno Net (May 3 2021)<br>Signature<br>tion below:<br>rmitting Navajo Department of M                                                                                                    | 05/05/2021 Date Vorkforce Development (NDWD) to the above Notification a                                                                                                    |
| conditions during my participation in the Na<br>available on the NDWD website.<br>Lance Test<br>Print Name<br>If the above person is a minor, a parent or<br>1 am the parent or guardian of the above -n<br>Certification. Thereby consent and release<br>Print Name                                                                         | egal guardian must complete the sect<br>med person who is a minor and is per<br>n behalf of said minor.                                                                                                   | Late to (May (200))<br>Signature<br>tion below:<br>mitting Navajo Department of V<br>Signature                                                                                                    | 05:05/2021 Date Vorkforce Development (NDWD) to the above Notification a Date                                                                                                    |
| conditions during my participation in the N<br>available on the NDWD website.<br>Lance Test<br>Print Name<br>If the above person is a minor, a parent or<br>1 am the parent or guardian of the above -n.<br>Certification. I hereby consent and release of<br>Print Name<br>DO NOT USE - Administration Use Only                             | egal guardian must complete the sect<br>med person who is a minor and is per<br>n behalf of said minor.<br>Date Received:                                                                                 | Lanc below:<br>trin the (Mr & 200)<br>Signature<br>Signature<br>Client ID #:                                                                                                    | OS:05/2021 Date Vorkforce Development (NDWD) to the above Notification a Date Initial:                                                                                                    |
| conditions during my participation in the N<br>available on the NDWD website.<br>Lance Test<br>Print Name<br>If the above person is a minor, a parent or<br>1 am the parent or guardian of the above -n<br>Certification. I hereby consent and release of<br>Print Name<br>DO NOT USE - Administration Use Only                              | egal guardian must complete the sect<br>med person who is a minor and is per<br>n behalf of said minor.<br>Date Received:<br>PSIII Initial and Date:                                                      | Constant and a second second sec | OS:05/2021 Date Vorkforce Development (NDWD) to the above Notification a Date Initial: ssigned EAO:                                                                                                    |
| conditions during my participation in the N<br>available on the NDWD website.<br>Lance Test<br>Print Name<br>If the above person is a minor, a parent or<br>1 am the parent or guardian of the above-n-<br>Certification. 1 hereby consent and release of<br>Print Name<br>DO NOT USE - Administration Use Only<br>Form 1-A   REV 04/01/2021 | egal guardian must complete the sect<br>med person who is a minor and is per<br>n behaf of said minor.<br>Date Received:<br>PSIII Initial and Date:                                                       | Comparison of the second second  | OS:05/2021 Date Vorkforce Development (NDWD) to the above Notification a Date Initial: Ssigned EAO: Page 1 of                                                                                                    |
| conditions during my participation in the Na<br>available on the NDWD website.<br>Lance Test.<br>Print Name<br>I the above person is a minor, a parent or<br>Lam the parent or guardian of the above-na<br>Certification. I hereby consent and release of<br>Print Name<br>DO NOT USE - Administration Use Only<br>Form 1-A  REV 04/01/2021  | egal guardian must complete the sect<br>med person who is a minor and is per<br>n behalf of said minor.<br>Date Received:<br><br>PSIII Initial and Date:                                                  | Signature     Glent ID #:                                                                                                    | OS:05/2021 Date Vorkforce Development (NDWD) to the above Notification a Date Initial: Ssigned EAO: Page 1 of                                                                                                    |

5. After entering your email address, you should see the following. Continue to step 6.

## Just one more step

We just emailed you a link to make sure it's you. It'll only take a few seconds, and we can't accept your signature on "NDWD Application for Services" until you've confirmed.

a.

6. Log into your email account. If on mobile, open your email app. You should receive an email from 'Adobe Sign'. Open the email and click the 'Confirm my email address' link as shown below (red arrow).

|   | Please confirm your signature on NDWD Application for Services                                                                                                    | box ×                                                                                                    |                         |   | ē | Ø |
|---|----------------------------------------------------------------------------------------------------|----------------------------------------------------------------------------------------------------|-------------------------|---|---|---|
| * | Adobe Sign «adobesign@adobesign.com»<br>to me +                                                                                                    |                                                                                                    | 3:44 PM (0 minutes ago) | ☆ | + | : |
|   | 🔎 Adobe Sign                                                                                                    |                                                                                                    |                         |   |   |   |
|   |                                                                                                    |                                                                                                    |                         |   |   |   |
|   | Thank you for s<br>Thank you for s<br>Services. To court<br>the services and the services of to court<br>to confirm your<br>the services and the services of the services of the service | igning NDWD Application for<br>mplete the process, you just need<br>email address using the link<br>ly take seconds. |                         |   |   |   |
|   | The second second sec                                  | mail address                                                                                                    |                         |   |   |   |
|   | The second second secon           | ve fulfilled their roles, all parties<br>ompleted copy of NDWD<br>Services as a PDF.                                 |                         |   |   |   |
|   |                                                                                                    |                                                                                                    |                         |   |   |   |

a.
7. After clicking the link above, you should receive a copy of your completed application for services in your email inbox. Adobe Sign will also automatically send a copy of your application for services to NDWD.

8. NDWD will review your application and contact you using the contact information you provided on your application.